FRANCAIS

# **PRESTIGIO GEOVISION 150/450**

# MANUEL DE L'UTILISATEUR

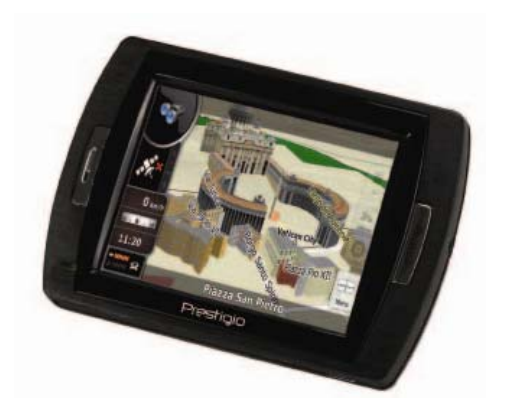

# Prestigio GeoVision 150 – Emplacement des commandes

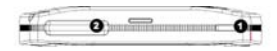

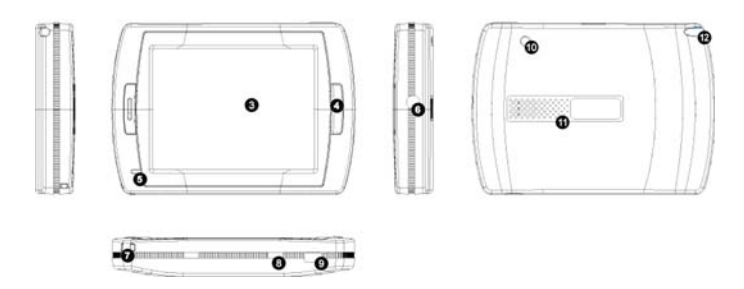

- 1. Touche Marche/Arrêt
- 2. Fente de carte SD
- 3. Panneau tactile
- 4. Touche du menu
- 5. Voyant témoin (pendant la charge la lumière rouge est allumée ; quand la charge est terminée, la lumière verte est allumée.)
- 6. Prise casque
- 7. Orifice de sangle
- Commutateur de batterie (pour une non-utilisation prolongée, le mettre en position "arrêt". Ou passer de "arrêt" à "marche" pour le réinitialiser).
- 9. Port USB
- 10. Port d'Antenne du GPS externe
- 11. Haut-parleur
- 12. Stylet/fente (faire coulisser le stylet hors de la fente pour l'utiliser)

# Prestigio GeoVision 450 – Emplacement des commandes

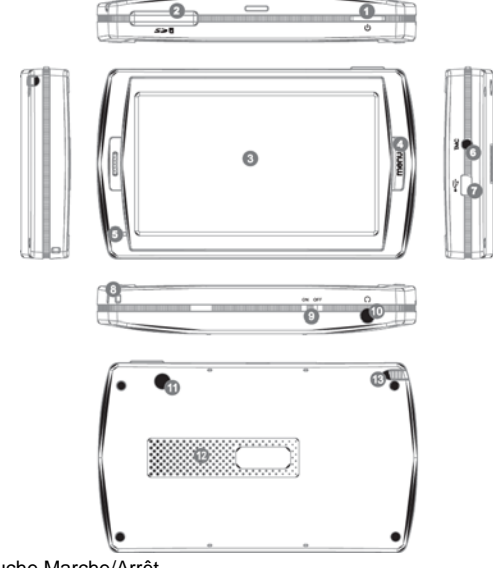

- 1. Touche Marche/Arrêt
- 2. Fente de carte SD
- 3. Panneau tactile
- 4. Touche Menu
- 5. Voyant témoin\*
- 6. Prise d'antenne TMC
- 7. Port USB
- 8. Orifice de sangle
- 9. Commutateur de batterie
- 10. Prise casque
- 11. Port d'Antenne de GPS externe
- 12. Haut-parleur
- 13. Stylet/fente (Faire coulisser le stylet hors de la fente pour l'utiliser)

# IMPORTANT:

## Chargement de la batterie

Avant d'utiliser votre PND pour la première fois, nous vous recommandons de charger l'unité pendant 5 heures via le câble USB ou pendant 2 heures via le chargeur automobile pour charger la batterie.

### Chargeur automobile

Lorsque vous utilisez votre PND dans la voiture, nous vous recommandons d'utiliser toujours le chargeur incorporé à la voiture pour alimenter l'unité, particulièrement pour les longs trajets.

#### Menu principal

Lorsque le commutateur de remise à zéro du matériel est en position "Marche", presser la touche "Marche/Arrêt" pendant 3 secondes pour allumer l'unité. Les écrans suivants s'afficheront et l'unité sera prête à être utilisée. Appuyer sur une icône pour entrer dans la fonction.

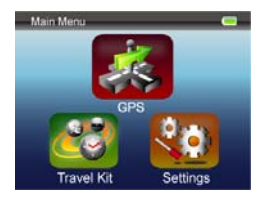

Le dispositif intègre plusieurs programmes multimédia. Vous pouvez l'utiliser pour naviguer, regarder des clips vidéo, des photos et écouter de la musique.

#### Connexion à un PC

Vous pouvez connecter l'unité à un PC pour transférer des données. Insérer une carte SD/ MMC dans la fente de carte. Vous pouvez utiliser l'appareil comme lecteur de carte.

- 1. Mettre l'unité sous tension.
- 2. Brancher l'extrémité de type B du câble USB fourni au mini port USB de l'unité et brancher l'autre extrémité sur votre ordinateur.
- Le système essaiera de reconnaître et de connecter l'appareil ; l'affichage apparaîtra comme sur la figure ci-dessous.

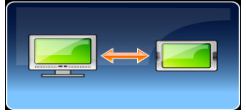

# Kit de voyage

Entrer dans chaque fonction pour profiter pleinement de vos fichiers média.

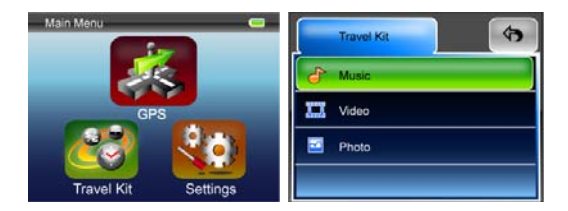

#### Photo

Cet appareil est compatible avec les formats jpg, bmp, png, gif (jusqu'à des fichiers de 12MegaPixel). Entrer dans la fonction "Photo" pour voir les vignettes de tous vos fichiers photo.

Remarque: presser la touche Menu pour revenir au menu principal.

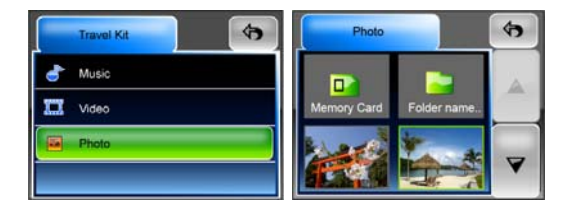

10

Si vous voyez une icône United dans la liste, cela signifie que le format de la photo n'est pas accepté.

# Réglages

Appuyer sur l'icône Réglages du Menu principal. L'écran suivant s'affiche.

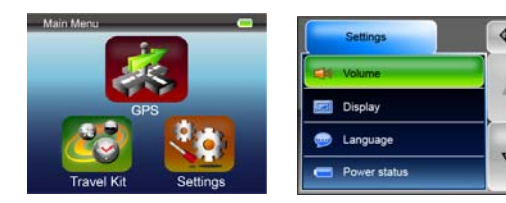

#### Volume

En pressant 'Volume', vous pouvez modifier le niveau du volume des invites

audio. Vous pouvez augmenter ou diminuer le niveau en cliquant

🔹 cliauer 🌌 pour couper le son.

## Affichage

Appuyer sur l'option Affichage pour entrer dans le sous-menu Affichage. Il y a trois paramètres à régler : la luminosité, la durée de rétro-éclairage et le calibrage de l'écran.

Sélectionner Durée de rétro-éclairage pour activer le mode d'attente et fermer l'affichage afin d'économiser la consommation de la batterie. Sélectionner "Jamais" pour désactiver la fonction.

Sélectionner Calibrage de l'écran pour calibrer le système afin qu'il réponde à vos pressions de l'écran. Vous n'aurez besoin de cette fonction seulement si l'unité ne répond pas de manière régulière à vos pressions de

l'écran. Appuver sur la touche 🗹 pour commencer. Suivre les directives à l'écran pour appuyer au centre de la croix pour le calibrage. Une fois les étapes effectuées, vous verrez apparaître la seconde figure. Appuver alors sur l'écran pour sauvegarder et appliquer le nouveau calibrage.

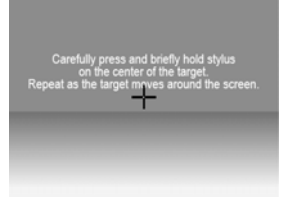

## Langue

Presser pour sélectionner dans la liste la langue voulue.

#### Etat de l'alimentation

Entrer dans cette option pour connaître l'état de la batterie.

#### Restauration

Cette option vous permet de restaurer les paramètres par défaut. Si

nécessaire, presser "Restaurer" ou presser 💌 pour annuler et sortir.

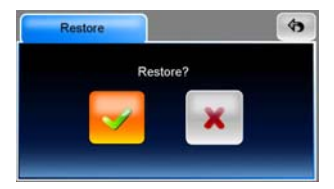

#### Info système

Appuyer sur **System Info** pour accéder aux informations de l'unité et de la carte mémoire insérée. Il y a deux articles à lire : Dispositif et Stockage.

| Storage      |             | 4       |
|--------------|-------------|---------|
| 20           |             |         |
| Storage card | total space | 1968 MB |
|              | free space  | 586 MB  |
| Flash Disk   | total space | 1854 мв |
|              | free space  | 852 MB  |

#### Remarque :

Ce manuel contient seulement les principales directives de fonctionnement de votre GPS GeoVision de Prestigio. Pour plus de détails sur les options de navigation, veuillez lire les instructions sur le CD fourni avec l'ensemble.